# Einpflegen der Passbilder für den digitalen Spielerausweis

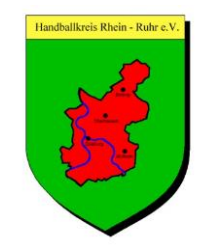

- 1. Verein anwählen
- 2. Mitglieder anwählen

| HAN[         | )BALL\<br>Hein.de | /ERB      | and I      | NIEDERRH            | IEIN E   | .V.      | 1.        | Matthias Stöwer | r, I<br>Musterverein<br>[Persönlicher Berei<br>[Abmeld | ]<br>ch]<br>en] |
|--------------|-------------------|-----------|------------|---------------------|----------|----------|-----------|-----------------|--------------------------------------------------------|-----------------|
| Meldung      | Spielbetrieb      | Verein    | Mitglieder | Spielberechtigungen | Seminare | Ehrungen | Downloads | Verbandsdok     | umente                                                 |                 |
| Admin Ho     | ome >             |           |            |                     |          |          |           |                 |                                                        |                 |
| Sie haben    | n sich erfolgr    | eich ang  | gemeldet!  | <b>2</b> .          |          |          |           |                 |                                                        |                 |
| Matthias Sta | öwer              |           |            |                     |          |          |           |                 |                                                        |                 |
| Willkomm     | nen im Admi       | nistratio | onsbereich | für Vereine         |          |          |           |                 |                                                        |                 |

Zum Administrationsbereich von nuLiga Handball haben nur autorisierte Vertreter der Vereine Zugriff. Mit Ihrem Zugang haben Sie, innerhalb der vorgegebenen Fristen, Zugang zu allen relevanten Informationen und Funktionen für den Verein Blau-Weiss Neuenkamp, abhängig vom Typ Ihrer Zugriffsberechtigung.

- 3. Nach Mitglied suchen
- 4. Häkchen beim Mitglied setzen
- 5. Auswahlfeld Aktion anklicken
- 6. Bilder bearbeiten wählen
- 7. Ausführen anklicken

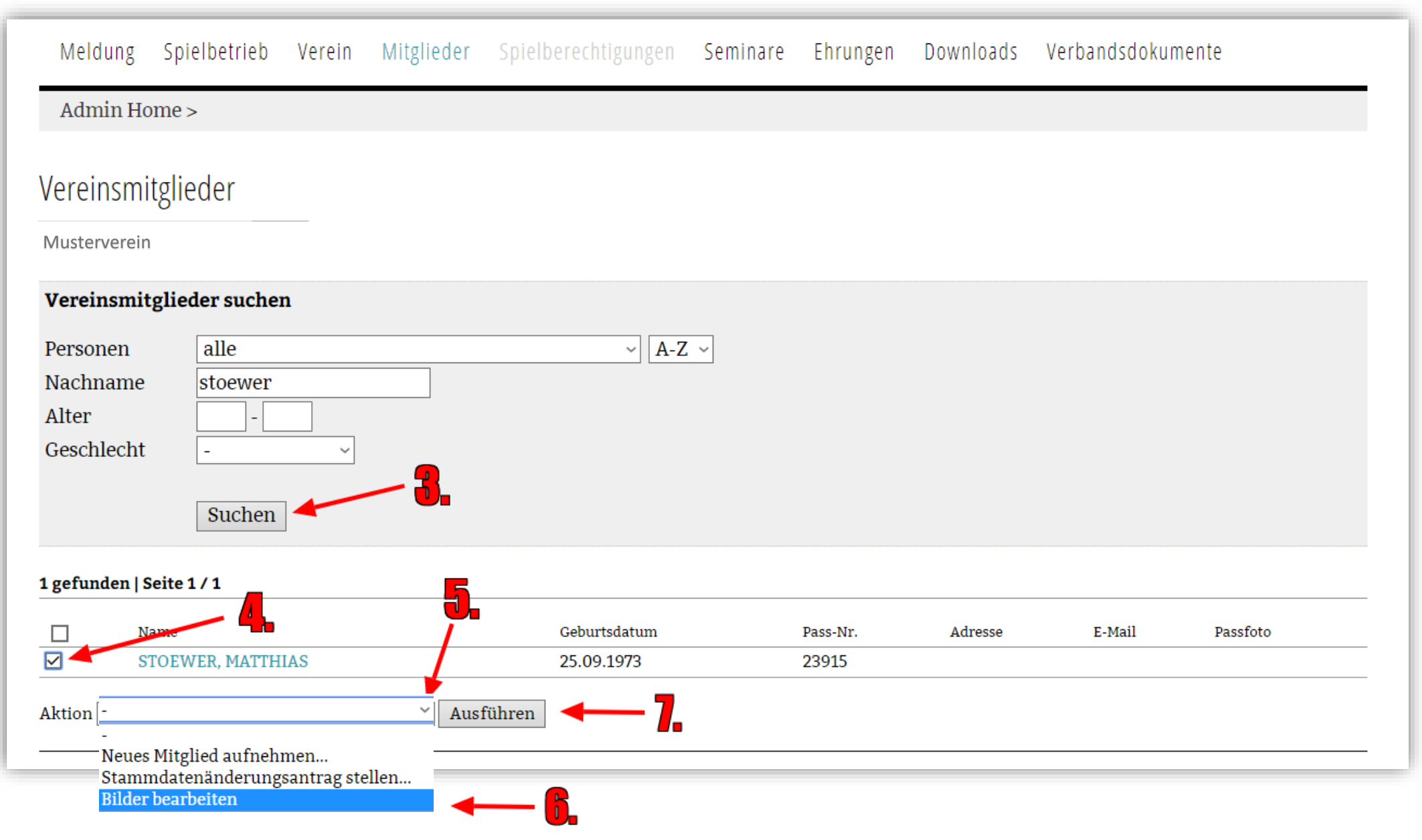

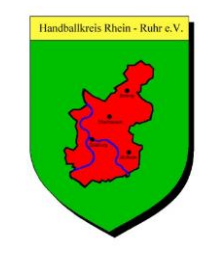

#### 8. Neues Bild hochladen klicken

| Meldung                                   | g Spielbetrieb                       | Verein | Mitglieder | Spielberechtigungen | Seminare | Ehrungen | Downloads | Verbandsdokumente |
|-------------------------------------------|--------------------------------------|--------|------------|---------------------|----------|----------|-----------|-------------------|
| Admin Home >                              |                                      |        |            |                     |          |          |           |                   |
| Muster<br>STOEWE<br>Bilder<br>Keine Bilde | verein<br>R, MATTHIAS<br>r vorhanden |        | - 8,       |                     |          |          |           |                   |
| Zurück                                    |                                      |        |            |                     |          |          |           |                   |

### 9. Datei auswählen klicken

| Musterverein          |                                       |  |  |  |  |  |
|-----------------------|---------------------------------------|--|--|--|--|--|
| STOEWER, MATTHIAS     |                                       |  |  |  |  |  |
| Bild                  |                                       |  |  |  |  |  |
| Bildtyp Passfot       | to ~                                  |  |  |  |  |  |
| Portrait-Bild Datei a | uswählen Keine ausgewählt Hochladen   |  |  |  |  |  |
| Abbred                | chen Speichern Formatvorgabe beachten |  |  |  |  |  |
| Zurück                |                                       |  |  |  |  |  |

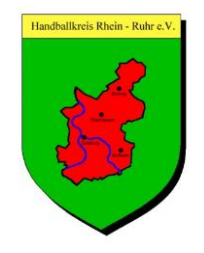

### 10. In dem sich öffnenden Fenster Bild-Datei auswählen und "Öffnen" anklicken

| O Öffnen                                                                                                    |           |                         |                  |                     | ×                |                |              |           |                | Matthias Stow Muste | erverein     |           |
|----------------------------------------------------------------------------------------------------|-----------|-------------------------|------------------|---------------------|------------------|----------------|--------------|-----------|----------------|---------------------|--------------|-----------|
| $\leftarrow$ $\rightarrow$ $\checkmark$ $\uparrow$ $\Box$ $\rightarrow$ Dieser PC $\rightarrow$ Bilder $\rightarrow$ Passfotos $\checkmark$ $\heartsuit$ $\Box$ "Passfotos" durchsuch |           |                         |                  | durchsuchen 🔎       | NEDDL            |                | 1/           |           |                | [Persönli           | cher Bereich |           |
| Organisieren 🔻                                                                                                    | Neuer Ord | Iner                    |                  |                     | 📰 🕶 🔟 💡          | DEKKU          |              | Ξ.Υ.      |                | •                   |              | [Abmelden |
| OneDrive                                                                                                    | ^         | Name                    | Datum            | Тур                 | Größe Marki      | ei             |              |           |                |                     |              |           |
| 💻 Dieser PC                                                                                                    |           | Matthias Stöwer Bild    | 26.11.2019 14:05 | JPG-Datei           | 125 KB           |                |              |           |                |                     |              |           |
| 3D-Objekte                                                                                                    |           | <b>—</b>                |                  |                     |                  |                |              |           |                |                     |              |           |
| 📰 Bilder                                                                                                    |           |                         |                  |                     |                  | -              |              |           |                |                     |              |           |
| 📃 Desktop                                                                                                    |           |                         |                  |                     |                  | erechtigungen  | Seminare     | Ehrungen  | Downloads      | Verbandsdo          | kumente      |           |
| Dokumente                                                                                                    |           |                         |                  |                     |                  | 0.0            |              | 0         |                |                     |              |           |
| 🖊 Downloads                                                                                                    |           |                         |                  |                     |                  |                |              |           |                |                     |              |           |
| 🁌 Musik                                                                                                    |           |                         |                  |                     |                  |                |              |           |                |                     |              |           |
| 📑 Videos                                                                                                    |           | 1                       |                  |                     |                  |                |              |           |                |                     |              |           |
| ii – Lokalar Datant                                                                                                    | rinor 1   |                         |                  |                     |                  |                |              |           |                |                     |              |           |
|                                                                                                    | Dateinam  | e: Matthias Stöwer Bild |                  |                     | n 🗸              |                |              |           |                |                     |              |           |
|                                                                                                    |           |                         |                  | Öffner              | Abbrechen        |                |              |           |                |                     |              |           |
|                                                                                                    |           |                         |                  |                     |                  |                |              |           |                |                     |              |           |
|                                                                                                    |           | Bild                    |                  |                     |                  |                |              |           |                |                     |              |           |
|                                                                                                    |           | Bildty                  | τ <b>ρ</b>       | Passfoto            | ~                |                |              |           |                |                     |              |           |
|                                                                                                    |           |                         |                  | L                   |                  |                |              |           |                |                     |              |           |
|                                                                                                    |           | Dontr                   | it Bild          | Datei auswäh        | Matthias St      | ower Bild ing  | Hochlade     | an        |                |                     |              |           |
|                                                                                                    |           | POIL                    | in-bliu          | Dater auswar        | Flattinds St     | Swer Buu.jpg   | Hoemade      |           |                |                     |              |           |
|                                                                                                    |           | (max.                   | 3.072 KB, 3.0    | 00x3.000 Pixel) (gi | roße Bilder werd | en auf 600x600 | Pixel verkle | inert) ve | eröffentlichen | ~                   |              |           |
|                                                                                                    |           |                         |                  | Abbrechen           | Speichern        |                |              |           |                |                     |              |           |
|                                                                                                    |           |                         |                  |                     |                  |                |              |           |                |                     |              |           |
|                                                                                                    |           |                         |                  |                     |                  |                |              |           |                |                     |              |           |
|                                                                                                    |           | 77                      |                  |                     |                  |                |              |           |                |                     |              |           |

#### 11. Hochladen anwählen

| Musterverein<br>STOEWER, MATTHIAS                                                      |                   |
|----------------------------------------------------------------------------------------|-------------------|
| Bildtyp Passfoto ~                                                                     |                   |
| Portrait-Bild Datei auswählen Matthias Stöwer Bild.jpg Hochladen                       |                   |
| (max. 3.072 KB, 3.000x3.000 Pixel) (große Bilder werden auf 600x600 Pixel verkleinert) | veröffentlichen ~ |
| Abbrechen Speichern                                                                    |                   |

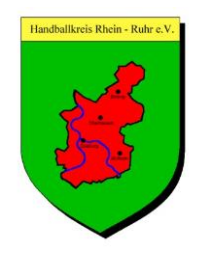

<u></u>

### 12. Speichern drücken

| Musterverein<br>STOEWER, MAT<br>Bild<br>Bildtyp<br>Portrait-Bild | Passfoto v<br>Passfoto v<br>Löschen veröffentlichen v<br>Abbrechen speichern 12 |                                                |
|------------------------------------------------------------------|---------------------------------------------------------------------------------|------------------------------------------------|
| HAN[<br>hv-niederrh                                              | BALLVERBAND NIEDERRHEIN E.V.                                                    | Matthias Stöwer,<br>• Musterverein<br>• [Perst |
| Meldung                                                          | Spielbetrieb Verein Mitglieder Spielberechtigungen Seminare Ehrungen Downloads  | Verbandsdokumente                              |

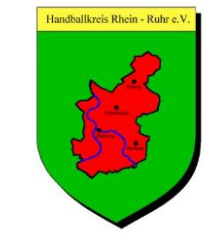

[Persönlicher Bereich...] [Abmelden...]

| Admin Home >                      |   |
|-----------------------------------|---|
| Musterverein<br>STOEWER, MATTHIAS | _ |
| Bilder                            |   |
| Passfoto<br>26.11.2019 16:59      |   |

Löschen

[neues Bild hochladen...]

Zurück